# INSTALLATION & OWNER'S MANUAL

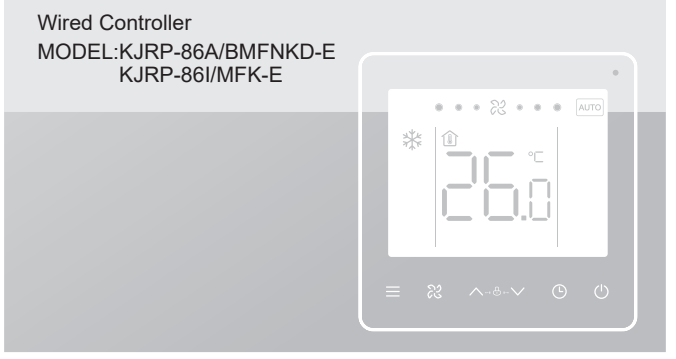

Thank you very much for purchasing our product.

Before using your unit, please read this manual carefully and keep it for future reference.

- This manual gives detailed description of the precautions that should be brought to your attention during operation.
- In order to ensure correct service of the wired controller please read this manual carefully before using the unit.
- For convenience of future reference, keep this manual after reading it.

# CONTENTS

| • | 1  | Quick Operation Process    | 01 |
|---|----|----------------------------|----|
| • | 2  | Features                   | 01 |
| • | 3  | Main Parameters            | 02 |
| • | 4  | Overview                   | 03 |
| • | 5  | Basic Setting              | 04 |
| • | 6  | Fan Speed Setting          | 05 |
| • | 7  | Timer Setting              | 06 |
| • | 8  | Child Lock Setting ·····   | 07 |
| • | 9  | Indoor Temperature Display | 07 |
| • | 10 | Project Commissioning      | 08 |
| • | 11 | Installation               | 13 |

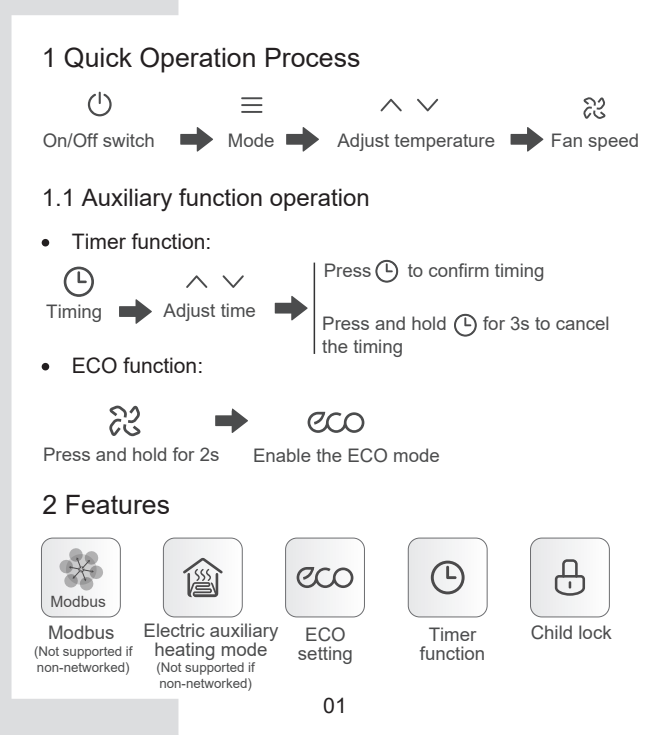

#### 3 Main Parameters

| Model               | Networked: KJRP-86A/BMFNKD-E<br>Non-networked: KJRP-86I/MFK-E                                                                     |
|---------------------|----------------------------------------------------------------------------------------------------|
| Rated voltage       | 220-240V~, 50/60Hz                                                                                                    |
| Rated Current       | Substantially resistive load:<br>max. 1A /output, total: max. 1A<br>Inductive load:<br>max. 0.9A /output, total: max. 1A, PF=0.93 |
| Temperature limit   | -15°C to 43°C                                                                                                    |
| Humidity            | ≤RH90 %                                                                                                    |
| Degree of pollution | 2                                                                                                    |
| Action Type         | 1B.U                                                                                                    |

## 

- Entrust a qualified local technician to perform installation. The user must not install the unit. The unit must be installed by a professional technician.
- Before cleaning or maintenance, ensure the power supply is cut off. Do not use water for washing to prevent electric shocks.
- Do not operate with wet hands to avoid electric shocks.
- Do not use pesticides, disinfectants, or flammable directly on the wired controller as they may damage the device or cause fires.
- Do not try to remove the display panel with your bare hands to avoid electric shocks.

#### 4 Overview

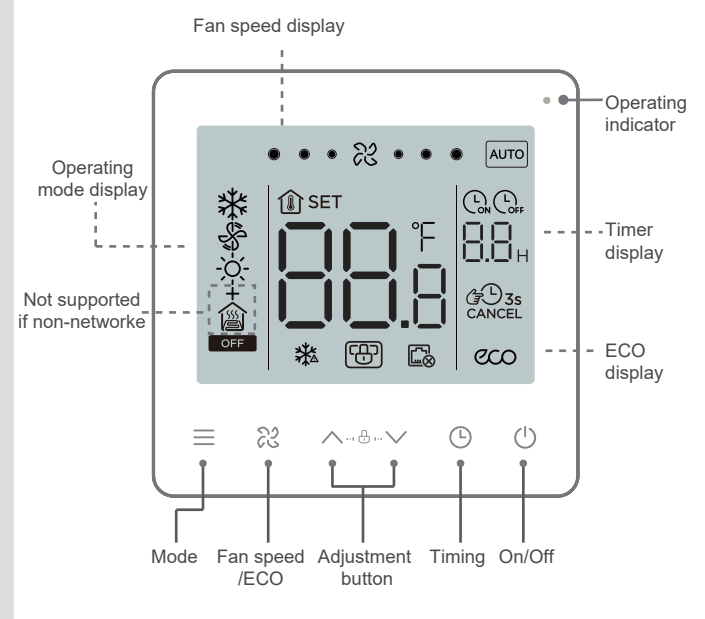

### 5 Basic Setting

1 On/Off

f Press ↺ . The operating status LED turns on and the air conditioner starts operating;

Press  $\bigcirc$  again. The operating status LED turns off and the air conditioner stops operating.

OFF The icon is displayed when the air conditioner is off.

Two-pipe cooling and heating scenario is set before delivery

from factory by default. The scenario can be changed based on the parameter settings according to the actual need.

Only two-pipe cooling and two-pipe cooling and heating modes are supported if non-networked.

| Scenario                                                       | Mode switch                                                           |
|----------------------------------------------------------------|-----------------------------------------------------------------------|
| Two-pipe cooling                                               | Cool  Fan                                                             |
| Two-pipe cooling<br>and heating                                | ← Cool → Fan → Heat ─                                                 |
| Two-pipe cooling +<br>Auxiliary electric heater                | ← Cool ← Fan ← Auxiliary<br>electric heater                           |
| Two-pipe heating<br>+ Auxiliary electric heater                | Cool  Fan  Auxiliary electric heater Heat + Auxiliary electric heater |
| Two-pipe cooling and<br>heating + Auxiliary<br>electric heater | Cool + Fan + Heat Auxiliary Heat + Auxiliary electric heater          |
| Four-pipe                                                      | Cool  Fan  Heat                                                       |

- 3 Temperature setting Except in the Fan mode, press  $\land$  or  $\lor$  to adjust the set temperature indoors. Press and hold the button to increase or decrease the set temperature continuously.
- 4 ECO setting

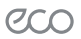

Press and hold 28 bottom for 2s to enable ECO mode. Cooling ECO: 26 C, low fan speed; Fan ECO: low fan speed; Heating ECO: 18 C, low fan speed; Auxiliary electric heater ECO: 18 C, low fan speed; Heating + Auxiliary electric heater ECO: 18 C, low fan speed

### 6 Fan Speed Setting

1 Adjust fan Press & to adjust the fan speed, which can be set to High, speed Normal, Low and Auto.

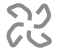

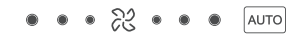

## 

• After the fan speed is set, it takes time for the air conditioner to respond. It is normal if the air conditioner does not respond to the setting immediately.

### 7 Timer Setting

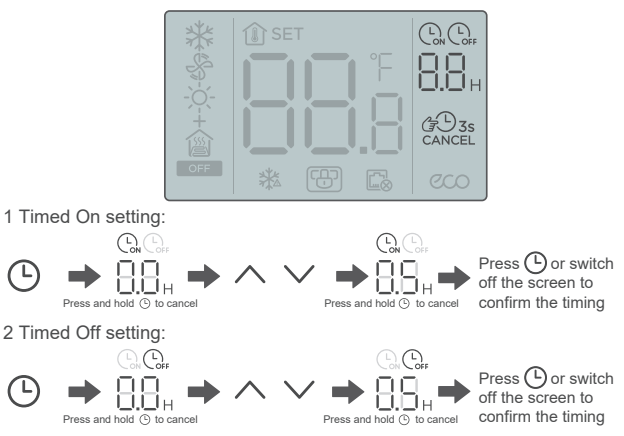

3 Cancel timing:

Press and hold Timer for 3s or set the timer to 0.0 to cancel timing.

### 

• Timed Off can be set when the air conditioner is on and Timed On can be set when the air conditioner is off.

### 8 Child Lock Setting

1 Enable child lock:

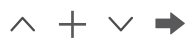

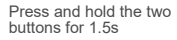

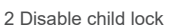

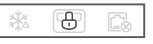

Enable child lock

The wired controller doesn't respond when buttons are pressed and ⊕ flashes.

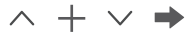

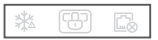

Press and hold the two buttons for 1.5s

| Disable | child | lock |
|---------|-------|------|
|---------|-------|------|

#### 9 Indoor Temperature Display

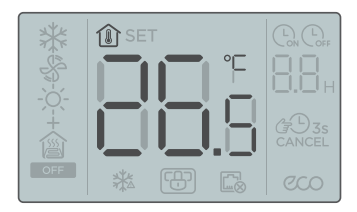

• The indoor temperature is displayed when the screen is off.

### 10 Project Commissioning

#### 10.1 Restore Factory Default Settings

● Touch and hold ≡ , ℵ and ☉ at the same time for 5s, and the wired controller will restart with its parameters restored to the factory settings.

### 10.2 Error Display

- When the sensor fails, the LCD displays the error code E1 in the Temperature Setting display area;
- In the Parameter Settings interface, the LCD displays the 🖾 icon when Modbus communication fails. It always displays if non-networked;
- Notify the distributor of the error code. Do not disassemble, modify or repair the air conditioner without authorization.

#### 10.3 Parameter Settings of the Temperature Controller

- Parameters can be set when the unit is on or off.
- $\bullet$  Touch and hold  $\equiv\,$  and  $\odot$  for 3s to enter the parameter settings interface.
- After entering the page for parameter settings, C0 is displayed in the temperature display zone. Press  $\land$  and  $\lor$  to switch over to Parameter Code; after selecting Parameter Code, press  $\bigcirc$  to enter the specific parameter settings. Press  $\land$  and  $\lor$  to set parameters. Press  $\bigcirc$  to save the parameters. Press  $\bigcirc$  to exit the parameters without saving parameters.
- If no operation is made in 60s, the page will save your parameters and close.
- When it is in the parameter settings page, the wired controller cannot communicate with Modbus.

| Parameter<br>Code | Parameter<br>Name                                                | Parameter Range                                                                                                    | Default<br>Value | Remarks             |
|-------------------|------------------------------------------------------------------|----------------------------------------------------------------------------------------------------|------------------|---------------------|
| C0                | Wired controller<br>address                                      | 01-32                                                                                                    | 01               |                     |
| C1                | Two-pipe/four-pipe<br>selection                                  | 00:Two-pipe cooling and heating<br>01:Two-pipe cooling<br>*02:Two-pipe cooling<br>+Auxiliary electric heater<br>*03:Two-pipe heating<br>+4uxiliary electric heater<br>*41:Wo-pipe cooling and heating<br>+Auxiliary electric heater<br>*05:Four-pipe | 00               |                     |
| C2                | ECO cooling temperature<br>setting                               | 17°C to 30°C / 62°F to 86°F                                                                                                    | 26° C / 79° F    | Stepping 0.5°C /1°F |
| C3                | ECO heating temperature setting                                  | 17°C to 30°C / 62°F to 86°F                                                                                                    | 18° C / 64° F    | Stepping 0.5°C /1°F |
| C4                | Anti-freezing protection                                         | 00:Off 01:Start                                                                                                    | 00               |                     |
| C5                | Anti-freeze temperature<br>setting                               | 0°C to 20°C / 32°F to 68°F                                                                                                    | 5°C/41°F         | Stepping 0.5°C /1°F |
| C6                | ★Baud rate setting                                               | 00:4800 01:9600                                                                                                    | 01               |                     |
| C7                | Celsius/Fahrenheit                                               | 00:°C 01:°F                                                                                                    | 00               |                     |
| C8                | ★Button backlight setting                                        | 00:Off 01:On                                                                                                    | 01               |                     |
| C9                | Language                                                         | 00:Chinese 01:English                                                                                                    | 01               |                     |
| C10               | Cooling/Fan temperature<br>compensation                          | -10°C to 10°C / -18°F to 18°F                                                                                                    | 0° C / 0°F       | Stepping 0.5°C /1°F |
| C11               | Heating/Auxiliary electric<br>heater temperature<br>compensation | -10°C to 10°C / -18°F to 18°F                                                                                                    | 0° C / 0°F       | Stepping 0.5°C /1°F |
| C12               | Temperature return<br>difference                                 | 1, 2, 3 (°C) / 2, 4, 6 (°F)                                                                                                    | 1° C / 2°F       |                     |
| C13               | Fan always on/always off (After setting temperature)             | 00:Always on 01:Always off                                                                                                    | 0                |                     |

Note: The "\*" indicates the function is not supported if non-networked.

| Parameter<br>Code | Parameter<br>Name                | Parameter Range                                                                                                    | Default<br>Value | Remarks |
|-------------------|----------------------------------|----------------------------------------------------------------------------------------------------|------------------|---------|
| C14               | Duration of preventing cold wind | 00: 0 second<br>05: 5 seconds<br>10: 10 seconds<br>15: 15 seconds<br>30: 30 seconds<br>60: 60 seconds<br>90: 90 seconds | 00               |         |
| C15               | Version                          |                                                                                                    | Read only        |         |

#### 10.4 Modbus

- Transmission rate: 9600 bps; Data length: 8 bits; Stop bit: 1 bit; Check bit: no check; Transmission code: hexadecimal value (MODBUS RTU mode); Error detection: CRC-16 (MODBUS RTU mode);
- MODBUS communication IP address of slave unit: 1-32;
- Command = 03: Multi-register read instruction; Command = 06: Single register write instruction;

Command = 16: Multi-register write instruction.

| Command  | Register<br>Address | Parameter Name                    | Parameter Range                                                                                                    | Default<br>Value |
|----------|---------------------|-----------------------------------|----------------------------------------------------------------------------------------------------|------------------|
| 03       | 1                   | Thermostat program<br>version No. | 1~255                                                                                                    |                  |
| 03       | 2                   | Room temperature                  | Celsius: -50~500; Fahrenheit: 23~122                                                                               |                  |
| 03/06/16 | 3                   | Current ON/OFF mode               | 0: OFF; 1: ON                                                                                                    |                  |
| 03/06/16 | 4                   | Current setting<br>temperature    | 17°~30°C / 41°F~95°F                                                                                               |                  |
| 03/06/16 | 5                   | System mode setting               | 0: Ventilation; 1: Cooling; 2: Heating;<br>3: Auxiliary electric heater;<br>4: Heating + Auxiliary electric heater | 0                |
| 03/06/16 | 6                   | Set fan speed                     | 1: Low; 2: Medium; 3: High; 4: Auto                                                                                | 4                |

| Command  | Register<br>Address | Parameter Name                                                      | Parameter Range                                                                                                    | Default<br>Value |
|----------|---------------------|---------------------------------------------------------------------|----------------------------------------------------------------------------------------------------|------------------|
| 03/06/16 | 7                   | Fan always on<br>/always off (After<br>setting temperature)         | 00: OFF; 01: ON                                                                                                    | 0                |
| 03/06/16 | 8                   | Select temperature<br>unit                                          | 00:°C degrees Celsius<br>01:°F degrees Fahrenheit                                                                       | 0                |
| 03/06/16 | 9                   | Cooling/Fan<br>temperature<br>compensation                          | -10C°~10°C/ -18°F~18°F                                                                                                  | 0C° / 0°F        |
| 03/06/16 | 10                  | Heating/Auxiliary<br>electric heater<br>temperature<br>compensation | -10C°~10°C/ -18°F~18°F                                                                                                  | 0C° / 0°F        |
| 03/06/16 | 11                  | Duration of preventing cold wind                                    | 00: 0 second<br>05: 5 seconds<br>10: 10 seconds<br>15: 15 seconds<br>30: 30 seconds<br>60: 60 seconds<br>90: 90 seconds | 0                |
| 03/06/16 | 12                  | Temperature return<br>difference                                    | 1、2、3C(°C)/2、4、6(°F)                                                                                                    | 1C° / 2°F        |
| 03/06/16 | 13                  | Communication<br>IP address (Modbus)                                | 01-32                                                                                                    | 1                |
| 03/06/16 | 14                  | Whether anti-freezing<br>protection is enabled                      | 00: OFF; 01: ON                                                                                                    | 0                |
| 03/06/16 | 15                  | Anti-freezing setting<br>temperature                                | 0° ~20°C / 32°F~68°F                                                                                                    | 5°C / 41°F       |
| 03/06/16 | 16                  | Centralized control<br>locking                                      | 00: OFF; 01: ON                                                                                                    | 0                |

| Command  | Register<br>Address | Parameter Name              | Parameter Range                                                                                                    | Default<br>Value |
|----------|---------------------|-----------------------------|----------------------------------------------------------------------------------------------------|------------------|
| 03/06/16 | 17                  | System type                 | 00: Two-pipe cooling and heating<br>01: Two-pipe cooling Helectric auxiliary<br>heating<br>03: Two-pipe heating +Electric auxiliary<br>heating<br>04: Two-pipe cooling and heating<br>+Electric auxiliary heating<br>05: Four-pipe | 0                |
| 03       | 18                  | Restore factory<br>settings | 0: General; 1: Restore factory settings                                                                                                    | 0                |
| 03       | 19                  | High fan speed<br>status    | 00: OFF; 01: ON                                                                                                    | 0                |
| 03       | 20                  | Medium fan<br>speed status  | 00: OFF; 01: ON                                                                                                    | 0                |
| 03       | 21                  | Low fan speed<br>status     | 00: OFF; 01: ON                                                                                                    | 0                |
| 03       | 22                  | Valve 1 status              | 00: OFF; 01: ON                                                                                                    | 0                |
| 03       | 23                  | Valve 2 status              | 00: OFF; 01: ON                                                                                                    | 0                |

### 

- The minimum interval of data packet is 100 ms. In case of excessive data in a single data packet, adjust the time interval appropriately.
- The numerical analysis method is different in different temperature systems. At Celsius, the value of the register is 10 times the actual temperature. When setting the register value, the input value should be an integer multiple of 5; In Fahrenheit, the value of the register is equal to the actual temperature, and there is no special provision for setting the register value.

## 

• The default status of Valve1 and Valve 2 will depending on the system state.

### 11 Installation

#### 11.1 Installation Precautions

- To ensure correct installation, read the "Installation" section of this manual.
- The content provided here covers warnings, which contains important information about safety that must be followed.

## 

- Entrust the local distributor or local service agent to appoint a qualified technician to perform installation. The user must not install the unit.
- Do not disassemble and assemble the product without permission.
- The wiring must be compatible with the wired controller current.
- Use the specified cables, and do not place heavy object on the wiring terminals.

#### 11.2 Installation Accessories

Please check that you have all the following parts.

| No. | Name                          | Qty | Remarks                                                       |
|-----|-------------------------------|-----|---------------------------------------------------------------|
| 1   | Wired controller              | 1   |                                                               |
| 2   | Philips head screw, M4×25     | 2   | Used to install the wired controller on the<br>electrical box |
| 3   | Installation & Owner's Manual | 1   |                                                               |
| 4   | Plastic support bar           | 2   | Used to install the wired controller on the<br>electrical box |

Prepare the following parts in the field:

| No. | Name                                         | Qty | Remarks                                                                                     |
|-----|----------------------------------------------|-----|---------------------------------------------------------------------------------------------|
| 1   | Installation box(cassette type)              | 1   | General specifications of the installation box, which is embedded into the wall             |
| 2   | Shielded 3-core cable                        | 1   | RVVP-0.5 mm <sup>2</sup> ×3, embedded into the wall (Non-networked without preparetion)     |
| 3   | Control cable (with the null and live wires) | 1   | 1.5 mm <sup>2</sup> ×7, embedded into the wall                                              |
| 4   | Small slotted screwdriver                    | 1   | Used to install the slotted head screws and remove the bottom cover of the wired controller |

#### 11.3 Product Dimensions (mm)

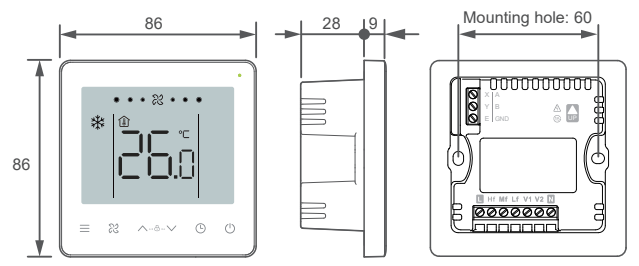

#### 11.4 Installation Method

 Remove rear cover of the wired controller: insert a slotted-head screwdriver into the bottom buckle of the wired controller, and rotate in the direction indicated to remove the rear cover. Remove the flat cable connecting the front and rear PCBs and remove the front cover of the wired controller.

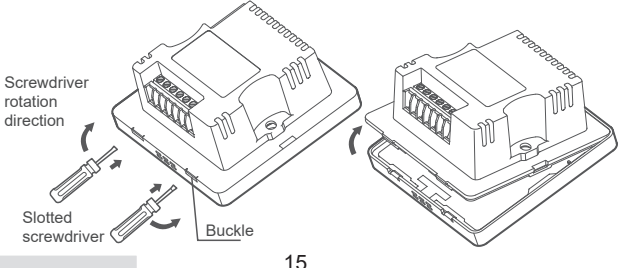

2. Install support bars: Adjust the lengths of the two plastic support bars in the accessories. Ensure that the rear cover of the wired controller stays level with the wall when installed on the screw post of installation box (cassette type).

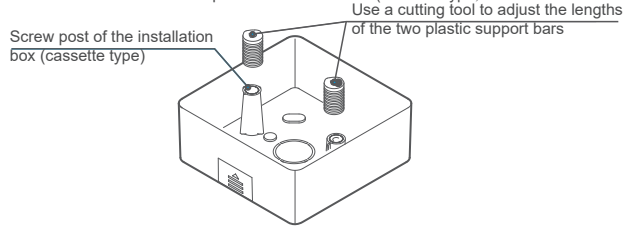

3. Wiring: Connect the cables according to the following wiring drawing

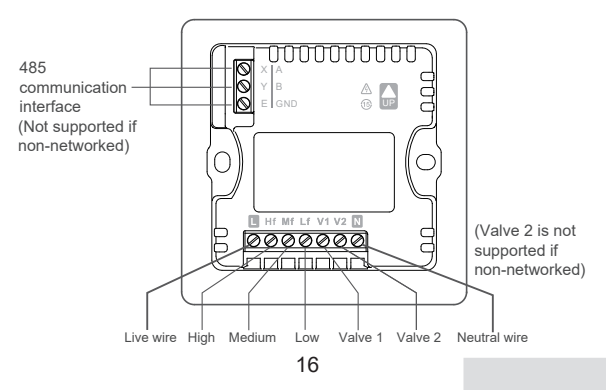

## 🛇 PROHIBIT

- This product must be installed by a specialized technician. Do not connect cables when the unit is active.
- Do not connect the neatral and live wires to the X/Y/E ends. Otherwise, the wired controller will be burnt.

### \land WARNING

• Check the wiring before powering on the unit. Wrong wiring may damage the wired controller.

#### Installation and Wiring diagram

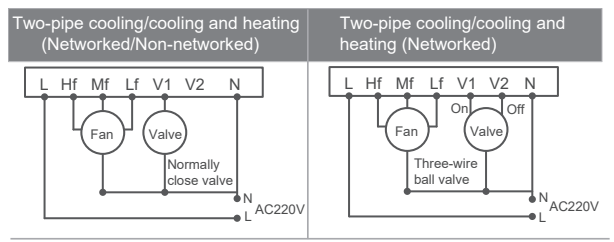

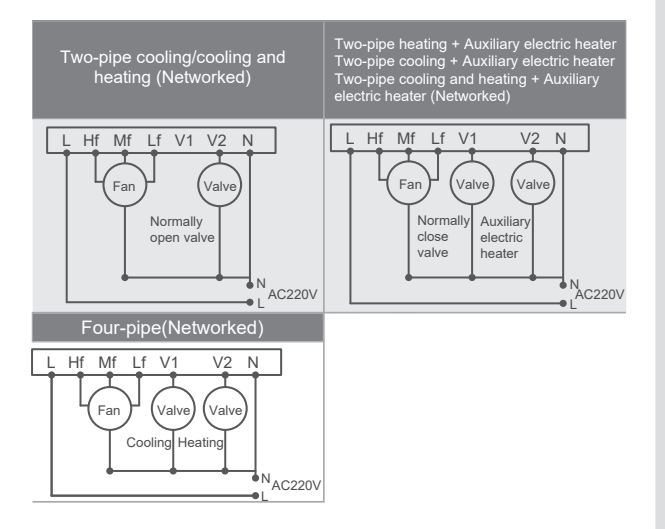

4. Insert the cable of the rear cover into the installation box (cassette type). Use pan head screws to fix the rear cover of the wired controller on the installation box (cassette type); connect the flat cable that connects the front and rear PCBs.

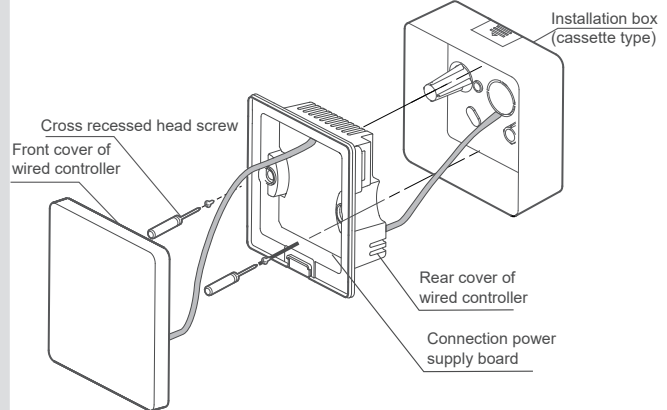

#### ⚠ WARNING

 Do not overtighten the pan head screws, otherwise the rear cover of the wired controller may deform and cannot be levelled on the wall surface, which makes it difficult to install or not securely installed. 5. Buckle the front cover of the wired controller on the rear cover as shown in the following figure.

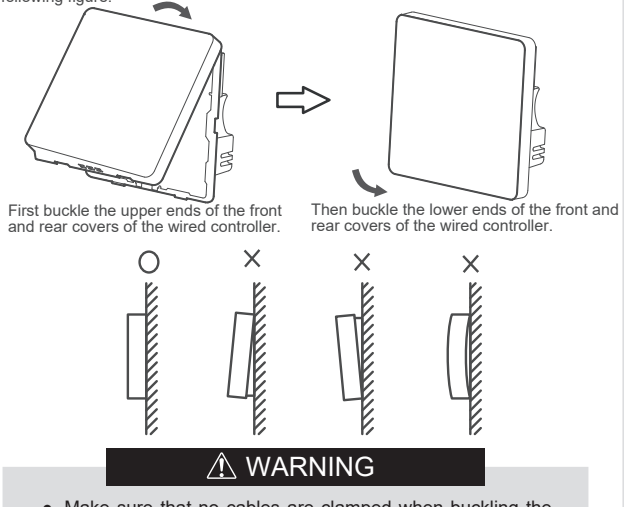

- Make sure that no cables are clamped when buckling the front and rear covers.
- The front and rear covers should be installed correctly. Otherwise, the front and rear covers may get loose and fall apart.

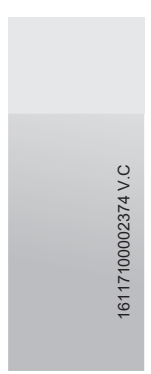

## 备注说明【此页无需打印】

## 印刷方式:黑白印刷 材质说明:双胶纸80g

VA换VB:第五页地暖模式没有风速的描述删除 参数设置更新

VB换VC:第十页室内温度描述修改